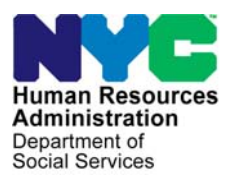

FAMILY INDEPENDENCE ADMINISTRATION

Matthew Brune, Executive Deputy Commissioner

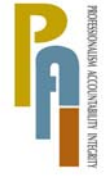

James K. Whelan, Deputy Commissioner Policy, Procedures, and Training

Stephen Fisher, Acting Assistant Deputy Commissioner Office of Procedures

# POLICY BULLETIN #10-127-SYS

# **FS POS RELEASE NOTES VERSION 4.3.1**

| Date:<br>December 15, 2010                                  | Subtopic(s):<br>POS                                                                                                    |                                                                                                    |  |
|-------------------------------------------------------------|----------------------------------------------------------------------------------------------------|----------------------------------------------------------------------------------------------------|--|
| ☐ This procedure can<br>now be accessed on the<br>FIAweb.   | This policy bulletin is to inform Non Cash Assistance Food Stamp<br>(NCA FS) Center staff that the latest version of the Paperless Office<br>System (POS) will migrate to production on December 20, 2010.<br>Descriptions of the changes can be found in FS POS Release Note<br>Version 4.3.1 ( <b>Attachment A</b> ) and the Appendix A - User Guide for<br>Deferral Log for NCA FS Centers ( <b>Attachment B</b> ). |                                                                                                    |  |
|                                                             | These release no                                                                                                    | tes can also be found on the HRA Intranet at:                                                        |  |
|                                                             | http://hrawebapps/ł                                                                                                    | HRAintranet/CMT_page_template.cfm?page_id=79                                                         |  |
|                                                             | Effective Decemb                                                                                                    | per 20, 2010                                                                                         |  |
|                                                             | Related Item:                                                                                                    |                                                                                                    |  |
|                                                             | <u>PB #10-105-ELI</u>                                                                                                    |                                                                                                    |  |
|                                                             | Attachments:                                                                                                    |                                                                                                    |  |
| Please use Print on<br>Demand to obtain copies<br>of forms. | Attachment A<br>Attachment B                                                                                                    | FS POS Release Notes Version 4.3.1<br>Appendix A - User Guide for Deferral Log for NCA<br>FS Centers |  |

# Version 4.3.1 December 20, 2010

These Release Notes contain descriptions of changes in FS POS Release 4.3.1 scheduled for December 20, 2010. These have been distributed via HRA email. If you would like to be added to the distribution list, please contact **Sandra Hilton**. These and prior Release Notes may also be found on the HRA Intranet at <a href="http://hrawebapps/HRAintranet/CMT">http://hrawebapps/HRAintranet/CMT</a> page template.cfm?page id=79

## Table of Contents

| 1. | DOCUMENT SUBSTITUTION                                                | . 2 |
|----|----------------------------------------------------------------------|-----|
| 2. | ALTERNATE PAYEE REMOVAL                                              | . 3 |
| 3. | VALIDATION RULE FOR THE SELECTION OF PUERTO RICAN BIRTH CERTIFICATES | . 3 |
| 4. | RESETTING THE YES/NO RADIO BUTTONS IN THE POS INTERVIEW WINDOWS      | . 5 |
| 5. | MARU E-APPS UPDATES                                                  | . 5 |
| 6. | SPECIAL AUTHORIZATION NUMBER FOR N66 CLOSINGS                        | . 6 |
| 7. | EFS CBIC UPDATE                                                      | . 6 |
| 8. | REMINDER- APPENDIX A                                                 | 7   |
|    |                                                                      |     |

# FS POS Release Notes Version 4.3.1 December 20, 2010

## 1. Document Substitution

Currently when the system finds documents in the FileNet repository, POS will identify and insert a document intake activity into the POS case activity. When new documentation is scanned and indexed that was not selected during the interview by the worker, POS will update all document selection windows and Scan checkboxes based on the eligibility factors when the documents are acceptable.

For those **Document Selection** windows where another document was selected and the associated Scan checkbox is left blank, POS will substitute the selected document with the newly indexed acceptable document.

The new **Document Selection** window will update and substitute business rules in all worker activities in addition to the supervisor approval activities.

#### **Example of Document Selection Window: No Document Selected**

In the window below, no document was selected for Unemployment Insurance Benefits. If a document is indexed that is acceptable for this eligibility factor, POS will update the **Document Selection** window with the indexed document and select the associated **Scan** checkbox.

| Accepted Document                                            | Scan | NewDoc 🔺 |
|--------------------------------------------------------------|------|----------|
| UIB Monetary Determination Letters                           |      |          |
| UIB Notice of Determination of Ineligibility or Disqualifica |      |          |
| RFI Clearance Screen seen                                    |      |          |
| UIB Booklet or Printout                                      |      |          |
|                                                              |      | -        |
| <u> </u>                                                     |      |          |

#### **Example of Document Selection Window: Document selected and blank Scan checkbox** In the window below, the document "UIB Monetary Determination Letters" was selected for Unemployment Insurance Benefits, but the **Scan** checkbox was left blank:

- If the "UIB Monetary Determination Letters" document is indexed, POS will select the associated Scan checkbox for the document.
- If a different acceptable document is indexed, POS will remove the "UIB Monetary Determination Letters" document; select the newly accepted indexed document in the window and the associated Scan checkbox.

| Accepted Document S                                          | ican NewDoc 🔺 |
|--------------------------------------------------------------|---------------|
| UIB Monetary Determination Letters                           | <b>■ NR</b>   |
| UIB Notice of Determination of Ineligibility or Disqualifica |               |
| RFI Clearance Screen seen                                    |               |
| UIB Booklet or Printout                                      |               |
| ļ                                                            | <b></b>       |
| OK Cancel                                                    |               |

Version 4.3.1 December 20, 2010

Example of Document Selection Window: Document selected and marked as 'Ready to Scan'

| Accepted Document                                            | Scan  | NewDoc |          |
|--------------------------------------------------------------|-------|--------|----------|
| UIB Monetary Determination Letters                           | 🗹 🗹 🛛 | S      |          |
| UIB Notice of Determination of Ineligibility or Disqualifica |       |        |          |
| RFI Clearance Screen seen                                    |       |        | _        |
| UIB Booklet or Printout                                      |       |        | <b>•</b> |
| <u>OK</u> ancel                                              |       |        |          |
|                                                              |       |        |          |

# Example of Document Selection Window: Newly accepted Document highlighted and marked as 'Ready to Scan'

If a different acceptable document is indexed, **such as UIB Statement**, POS will remove the "UIB Monetary Determination Letters" document; select the newly accepted indexed document in the window and the associated **Scan** checkbox

| Accepted Document                                            | Scan | NewDoc 🔺 |
|--------------------------------------------------------------|------|----------|
| UIB Monetary Determination Letters                           |      |          |
| UIB Notice of Determination of Ineligibility or Disqualifica |      |          |
| UIB Check or Copy                                            |      |          |
| UIB Statement                                                | 🗹 R  | s        |
|                                                              |      | <b>•</b> |
| <u>O</u> K <u>Cancel</u>                                     |      |          |

## 2. Alternate Payee Removal

In order to avoid confusion, POS will remove the Alternate Payee option from the **Relationship** field. Existing individuals with a relationship value of **Alternate Payee** in POS will be converted to a relationship of **Payee**. This will not result in any change in WMS, since both values are equal to Relationship Code **28** (Alternate Payee) in WMS.

The value of "Alternate Payee" will remain in the POS Review Case activity for historical purposes only.

## 3. Validation rule for the selection of Puerto Rican Birth Certificates

Effective October 30, 2010, all Puerto Rican birth certificates issued before July 1, 2010, by the Puerto Rico Health Department, through its Vital Statistics Record Office, have been invalidated as a result of a new law enacted by the government of Puerto Rico. On July 1, 2010, the Vital Statistics Record Office began issuing new birth certificates with state-of-the-art technology to limit the possibility of document forgery.

# Version 4.3.1 December 20, 2010

If the individual's country of birth is Puerto Rico and they select "Birth/Hospital Certificate" or "Birth Certificate Bureau of Vital Statistics" as the acceptable document for identity, citizenship or relationship, POS will display the following message:

"The Puerto Rican Birth Certificate issued prior to 07/01/2010 is invalid. If the birth certificate
produced is issued on or after 07/01/2010, select the document 'Puerto Rican Birth Certificate
issued on or after 7/1/2010'."

In addition, a new document "Birth Certificate from Puerto Rico issued on or after 07/01/2010" has been added in the acceptable document list for the Identity, Citizenship and Relationship document boxes.

| The Ear Tools Window Trop                                                                                                    |                                |
|----------------------------------------------------------------------------------------------------|--------------------------------|
| 🗅 🗠 👗 🛍 🏙 🖉 🐌 🖳 В 🔮 📖 🏘 🏛 🚳 🛄 🔞 🕇                                                                                                    | • \$ I 🖾 • 11 🐔 🔳 2 🏛 🗉 📰      |
| Case No 000000149096                                                                                                    | Externally 🔺                   |
| Suf Ln CIN First Name Middle Last Name                                                                                                    | -DocumentScan Verified         |
| 1 3 RJ53469E Madhu Bala                                                                                                    | Identity                       |
| SSN Valid Sex Relation                                                                                                    | Birth/Hospital Certificate     |
| Date SSN Card Applied For Marital Status                                                                                                    |                                |
| 00/00/0000 Single/Never Married 💌                                                                                                    |                                |
| Ethnic/Race Affiliation                                                                                                    | Citizenship                    |
| Hispanic/Latino C Yes © No                                                                                                    | Birth/Hospital Certificate     |
| Asian Asian Asia |                                |
| Black or African American                                                                                                    |                                |
| Native Hawaijan/Pacific Islander                                                                                                    | Social Security Number         |
| White O Yes O No                                                                                                    | Social Security Card           |
| DOB Mother's: First Name Middle Maiden Name                                                                                                    |                                |
| 03/12/2006 Shanta 💌 Bala 💌                                                                                                    | Deletionship                   |
| Birth Cert. No. Father's: First Name Middle Last Name                                                                                                    | Rith /Hospital Cartificate     |
| Country of Birth State Country Of Birth                                                                                                    |                                |
| Puerto Rico                                                                                                    |                                |
| Portugal Appe Immigrant No Date of Entry                                                                                                    | Residency                      |
| Puerto Rico                                                                                                    | Landlord Letter Statement from |
| t Type and Description                                                                                                    | Non-Relative Landlord          |
| ducation Level Student ID                                                                                                    |                                |
| P-school                                                                                                    |                                |
| Other Names                                                                                                    |                                |
| <u>N</u> ext                                                                                                    | Previous                       |
|                                                                                                    |                                |

Individual Detail window

New document in the acceptable document list for Identity, Citizenship and Relationship

| Birth/Hospital Certificate                                     | ] 🗖 🛉 |
|----------------------------------------------------------------|-------|
| BIRTH CERTIFICATE FROM PUERTO RICO ISSUED ON OR AFTER 7/1/2010 |       |
| Marriage Certificate with DOB                                  | - 1   |
| Baptismal Certificate                                          | Г     |
| Marriage Certificate without DOB                               |       |
| Divorce Separation Annulment Papers                            | ΙΓ,   |

#### Policy

For additional information, please see Policy Bulletin 10-105-ELI Puerto Rican Birth Certificates.

Version 4.3.1 December 20, 2010

## 4. Resetting the Yes/No Radio Buttons in the POS Interview windows

Workers occasionally mistakenly click **Yes** for an interview question and then click the **Cancel** button. If no prior data exists in the **Response** window, this will result in a saved answer of **Yes** for the question in the **Interview** window and missing data in the **Response** window.

In order to prevent this mistake, if the Worker clicks **Yes** for a question, clicks the **Cancel** button and no prior data exists in the **Response** window, POS will change the answer for the question to **No**.

This new edit will run in the following interview windows:

- Employment Information
- Current Income
- Resources
- Medical
- Shelter (Housing) Expenses
- Other Expenses
- Other Information
- Special Grants

### 5. MARU E-Apps Updates

#### Household Composition Update for E-Apps

The **FS Online E-Application Submission ("E-App") Household Composition** window has been updated to allow a shorter flow for cases that do not require changes. The **Household Screen** will be the first window in the "E-App" process.

#### New Household Screen window

| the state was a state of the state of the st | tala.                                                                           |                                                                                         |                                 |                                   |          |                                        |                                      |         |
|----------------------------------------------------------------------------------------------------|---------------------------------------------------------------------------------|-----------------------------------------------------------------------------------------|---------------------------------|-----------------------------------|----------|----------------------------------------|--------------------------------------|---------|
| ie cait Tools Window I                                                                                                    | 1eip                                                                            |                                                                                         |                                 |                                   |          |                                        |                                      |         |
| 🗅 📿 📌 🗈 🖆 🗸                                                                                                    | ∠   ⊅• 🛷   В   ≞                                                                |                                                                                         | ] 🔳 🗱 🗖                         | 5 🖾 🗿 11                          | 2        |                                        |                                      |         |
| Suffix/Individual<br>00010006767H01                                                                                                    | Inquiry<br>NQAGGI /                                                             | Code WMS Message<br>A0267 UNRESOLVED                                                    | <u>via OLTP</u><br>RFI DATA EX  | ISTS FOR TH                       | IIS CASI | 8                                      |                                      |         |
| Control Information                                                                                                    |                                                                                 |                                                                                         |                                 |                                   |          |                                        |                                      |         |
| District : 66                                                                                                    | Center : Richmond                                                               | d Food Stamp Ce Worl                                                                    | ker : WMCJT                     |                                   | Case Nu  | mber : 0001                            | 0006767H                             |         |
| Present Address                                                                                                    | Street Nu                                                                       | mber Direction<br>90 [Non∢ ▼ 5TH AV                                                     | Name<br>/E                      | Type                              | Apt #    | City<br>STATEN IS<br>-9329             | LAND                                 | Ē       |
|                                                                                                    | State: N                                                                        | Y Zip Code: 10310-0                                                                     | 0000                            | r none.                           |          |                                        |                                      |         |
| uffix Information                                                                                                    | State: N                                                                        | Y Zip Code: 10310-0                                                                     | No FS                           | IPV or Sancti                     | on Found | Working                                | g Families                           | ¥<br>No |
| Suffix Information<br>FS Suffix 1                                                                                                    | State: N                                                                        | Y Zip Code: 10310-0<br>C Applying<br>FS Status AP                                       | No FS                           | IPV or Sancti                     | on Found | i Working<br>FS                        | Families<br># AC 0                   | No<br>A |
| Suffix Information<br>FS Suffix 1                                                                                                    | State: N                                                                        | Y Zip Code:  10310-0<br>C Applying<br>FS Status AP                                      | No FS                           | IPV or Sancti                     | on Found | Working<br>FS                          | g Families∏<br># AC                  | Vo<br>A |
| iuffix Information<br>FS Suffix 1<br>Suff Case Na                                                                                                    | State: N                                                                        | Y Zip Code: 10310-0<br>C Applying<br>FS Status AP                                       | No FS                           | IPV or Sancti                     | on Found | Working<br>FS                          | g Families∏<br># AC        0         | No<br>A |
| Suffix Information<br>FS Suffix 1<br>Suff Case Na<br>1 SMITH PERSON 1                                                                                                    | State: N                                                                        | Y Zip Code: 10310-1<br>C Applying<br>FS Status AP                                       | No FS                           | IPV or Sancti                     | on Found | l Working<br>FS                        | 9 Families∏<br># AC        0         | No<br>A |
| Suffix Information<br>FS Suffix 1<br>Suff Case Na<br>1 SMITH PERSON 1                                                                                                    | State: N                                                                        | Y Zip Code: 10310-1                                                                     | No FS                           | IPV or Sancti                     | on Found | 1 Working<br>FS                        | g Families∏<br># AC   0              |         |
| Suffix Information<br>FS Suffix 1<br>Suff Case Na<br>1 SMITH PERSON 1<br>Case Member Informa                                                                                                    | State: N                                                                        | Y Zip Code: 10310-1                                                                     | No FS                           | IPV or Sancti                     | on Found | Working<br>FS                          | g Families∫I<br># AC      0          |         |
| Suffix Information<br>FS Suffix 1<br>Suff Case Na<br>1 SMITH PERSON 1<br>Sase Member Information<br>Suff Ln CIN                                                                                                    | State: N<br>C Active<br>me<br>ttion<br>Name                                     | Y Zip Code: 10310-1<br>C Applying<br>FS Status AP<br>Relation                           | DOB                             | IPV or Sancti                     | on Found | Working<br>FS<br>Citizen /<br>National | Families<br># AC 0<br>FS             | AFIS    |
| Suffix Information<br>FS Suffix 1<br>Suff Case Na<br>1 SMITH PERSON<br>Sase Member Information<br>Suff Ln CIN<br>1 1 SZ92127T Sm                                                                                                    | State: N<br>C Active<br>me<br>ttion<br>Name<br>ith Person1 C                    | Y Zip Code: 10310-1<br>C Applying<br>FS Status AP<br>Relation<br>Casehead               | DOB<br>01/01/1960               | SSN<br>127-54-0855                | Val Sex  | Citizen /<br>National                  | Families<br># AC 0<br>FS<br>AP       | AFIS    |
| Suffix Information<br>FS Suffix 1<br>Sulf Case Na<br>1 SMITH PERSON<br>Case Member Information<br>Sulf Ln CIN<br>1 1 SZ92127T Sm<br>1 2 SZ92117X Jor                                                                                                    | State: N<br>C Active<br>me<br>ttion<br>Name<br>ith Person1 C<br>tes Personsev J | Y Zip Code: 10310-1<br>Applying<br>FS Status AP<br>Relation<br>Casehead<br>Legal Spouse | DOB<br>01/01/1960<br>02/02/1955 | SSN<br>127-54-0855<br>125-36-2589 | Val Sex  | Citizen /<br>National                  | Families<br># AC 0<br>FS<br>AP<br>AP | AFIS    |

The worker will be able to view a summary of the household information submitted by the applicant. If no changes are required, the worker can click on the **Next** button to directly access the **Center Selection** window.

## Version 4.3.1 December 20, 2010

If changes are required, workers will click on the **Update H/H Comp** or **Address** button to access the following:

- Casehead and Adults in Household
- Children in Household
- Food Stamp Household Composition
- Address Information

The Additional Suffix Level data window will be removed.

#### **Removal of Application Referral**

The application referral activity has been removed from the MARU E-Apps process effective November 2010.

## 6. Special Authorization Number for N66 Closings

For closings with code **N66** (Duplicate Assistance, Non-AFIS Interstate), POS will send a special authorization number **77777792**. The **N66** Closing code was used for FS suffix-level reason code. Now the **N66** Closing code will also be used as an individual FS reason code and POS will send the same special authorization number **77777792** for the individual.

## 7. EFS CBIC Update

The **CBIC** window now displays during the Expedited Food Stamp flow when a grant is being issued so that the CBIC Case (cases where the payee in CBIC is not the payee on the CA case) will be properly routed to the supervisor for correct processing. The supervisor will process the CBIC update and complete the EFS process.

The **CBIC Payee Status** window currently appears after the TAD window in the EFS Issuance activity when the case is eligible for Expedited Food Stamps (EFS) and an old case number is reused. This window will now appear for all EFS-eligible cases, including cases where the application registration ("app-reg") will become the permanent case number.

|                                                                                                    | [CBIC Payee Status Window ]                                                                                                    | 3:23:23 PM Thursday,                                             | December 02, 2010 | _ |
|----------------------------------------------------------------------------------------------------|----------------------------------------------------------------------------------------------------|------------------------------------------------------------------|-------------------|---|
| File Edit Tools Window Help                                                                                                  |                                                                                                    |                                                                  |                   |   |
| 🗀   🛷   🐇 🗈 🖆   🚣   🍽 🛷   🏼                                                                                                  | 🛚 🚻 🌱 🏢 🍩 🛄 🙆 📕 🛸 🔜                                                                                                    | 📼 💩 11 💰 🔟 👌                                                     |                   |   |
| Re-use Case Number:                                                                                                    | Suffix: Categor                                                                                                    | y: FS Statu                                                      | s:                |   |
| Casehead/Payee name:                                                                                                    |                                                                                                    | Relationship Code: 01                                            | 1                 |   |
| Casehead/Payee CIN:                                                                                                    | CBIC Payee CIN:                                                                                                    |                                                                  |                   |   |
| Is the "Casehead/Payee CIN" liste<br>If Open TI is down, go to WMS Sc<br>number selected in the Case Numb<br>question above. | d above the same as the "CBIC Payee Cin"<br>reen WIDCCH (Case Number PA/FS Payee I<br>er Re-Use window to retrieve the CBIC Paye | ? • Yes • No<br>Inquiry) using the case<br>se CIN and answer the |                   |   |
|                                                                                                    | MESSAGE                                                                                                    |                                                                  |                   |   |
| The SDI FS Grant should pass the WMS                                                                                         | SDI Payee edit.                                                                                                    |                                                                  |                   |   |
|                                                                                                    |                                                                                                    |                                                                  |                   |   |
|                                                                                                    | <u>N</u> ext Previou                                                                                                    | 15                                                               |                   |   |

CBIC Payee Status Window

# FS POS Release Notes Version 4.3.1 December 20, 2010

POS retrieves the Casehead/payee CIN of the case number selected in the **Case Number Re-Use** window from the WMS CBIC Screen **WIDCCH** (Case \$ PA/FS Payee Inquiry). POS will compare the Casehead/Payee CIN and CBIC Payee CIN and will answer the question, "Is the "Casehead/Payee CIN" listed above the same as the "CBIC Payee CIN?"

- If they are the same POS will activate the Yes radio button, if they are not the same POS will activate the No radio button.
- If the answer is No the worker is instructed to prepare a CBIC Update form to change the CBIC payee to match the Casehead/Payee.

## 8. Reminder- Appendix A

• Appendix A, Deferral Log for NCA FS Centers

# Deferral Log for NCA FS Centers

User Guide Paperless Office System December 2010

# Table of Contents

| OVERVIEW                         | 3  |
|----------------------------------|----|
| BUSINESS DETAILS                 | 3  |
| NEW OPTION ON POS PORTAL         | 3  |
| Access Control                   | 4  |
| DEFERRAL LOG                     | 5  |
| Instructions                     | 5  |
| DATA RETRIEVED                   | 5  |
| DEFERRAL LOG WINDOW              | 6  |
| Retrieval                        | 7  |
| FILTERS FOR PRINTING AND DISPLAY | 7  |
| SUMMARY                          | 8  |
| LOG DATA                         | 8  |
| LOG DATA (CONTINUED)             | 9  |
| PAGE NAVIGATOR                   | 9  |
| BUTTONS                          | 9  |
| HELP-ABOUT WINDOW                | 10 |
| REFERRAL WINDOW                  | 11 |
| Assign Procedure                 | 11 |
| CASE CLOSING PROCEDURE           | 12 |
| CLOSING VALIDATIONS              | 12 |

# Overview

The web-based **Deferral Log** will allow FS centers to close cases in SI status that were deferred for documentation and failed to return the required documents.

# **Business Details**

The **Deferral Log** meets the following business needs and security requirements:

- Displays all cases in single issue ("SI") status for a selected timeframe. Displays all cases closed using closing code Y29 (Failure to Provide Verification-Expedited FS (No Notice) from the FS SI Deferral Log for a selected timeframe.
- 2. Allows a Supervisor or CA III to route a case to an Eligibility Specialist and updates all appropriate FS POS queues and tables automatically.
- 3. Generates a transaction to WMS that includes FS closing code **Y29** when the case will be closed for failure to return with documentation.
- 4. Allows the user to search by file date, case number or case name.
- 5. Allows the user to select the columns to display and print.
- 6. Displays and print filtered output based on the user's selection.
- 7. Show all case data for a single case row on the same printed page.
- 8. Allows Change Center staff to access the Log for multiple centers.
- 9. The user's WMS login information is used to confirm access.
- 10. Applies security settings according to the user's POS title.
- 11. The closing activity will appear in the POS case activity history as Y29.

# New option on POS Portal

There will a link for the NCA FS Deferral Log on the POS Portal:

| Human Resources<br>Administration<br>Department of<br>Social Services |                                                                  |                                                            |  |
|-----------------------------------------------------------------------|------------------------------------------------------------------|------------------------------------------------------------|--|
| Good Morning ! Today is Friday,                                       | , May 28, 2010 10:27 AM                                          | HRA Home Pac                                               |  |
| NCA FS Application Log                                                | POS (Paperless Office System)                                    | POS Management<br>Console                                  |  |
| NCA FS Recertification<br>Log                                         |                                                                  | POS Release Notes                                          |  |
| NCA FS Deferral Log                                                   |                                                                  | Child Care System<br>(ACCIS)                               |  |
| NCA FS Calendar                                                       | _                                                                | Public Transportation<br>Automated<br>Reimbursement (PTAR) |  |
| HRA One Viewer                                                        |                                                                  |                                                            |  |
| Front Door Reception<br>(FRED)                                        |                                                                  |                                                            |  |
| FIA IVRS Telephone<br>Recert Reporting System<br>(IVRS)               | SUPPORT INFORMATION:                                             |                                                            |  |
| FS Employment System<br>(FSES)                                        | POS Help Desk: 718-510-0551 MI<br>WMS Help Desk: 212-961-8042 Au | S Help Desk: 718-510-8333<br>totime Helpdesk: 212-331-4800 |  |

FS POS Release Notes 4.3.1 – Appendix A - User Guide for Deferral Log for NCA FS Centers

#### Access Control

After clicking on the **Deferral Log** link, staff will enter their WMS ID, password and center and click the **Login** button:

|     | Social Services |                                         |
|-----|-----------------|-----------------------------------------|
| 100 | Jin             | NCA FS Deferral Log                     |
| ~   | Enter your WMS  | User ID and Password to login           |
|     | User ID         |                                         |
|     | Password        |                                         |
|     | FS Sites        | North Brooklyn Food Stamp Center (F26 💌 |
|     |                 | CLEAR                                   |

The Deferral Log is available for users in the following titles:

- Central Office Reviewer (57)
- FS Clerk (61)
- FS Eligibility Specialist (62)
- FS Supervisor (63)
- FS Assistant Site Manager (64)
- FS Site Manager (65)
- Deputy Regional Manager (67)
- Regional Manager (68)
- FS CA III (70)
- FS IT Member (99)

If a user with a disallowed title attempts to access, the following error message will appear:

"Your POS title is not authorized for usage of this tool. Please contact your enrollment coordinator if you should have access to this tool."

The functionality is available to Home Center users for their own center. For example, if the user is enrolled at Melrose (F40) and they attempt to access the Deferral Log for F40, they will be allowed to access. If the user from F40 attempts to access the Deferral Log for Crotona (F46) and they are enrolled at F46, they will receive the following error message:

# Attachment B FS POS Release Notes 4.3.1 – Appendix A - User Guide for Deferral Log for NCA FS Centers

"Your user ID is not enrolled for the selected center. Please contact your enrollment coordinator if you should have access to this center."

When multiple users have opened the log, the following message will appear:

"The Deferral Log is open by \_\_\_\_\_ (names)."

## **Deferral Log**

#### Instructions

The instructions popup window will appear each time the window is opened. The **Deferral Log** window will open. The instructions window will have the following text:

| Good Morning                                                                                                    | Today is Tuesday, 22 December, 200                                                                                                    |
|----------------------------------------------------------------------------------------------------|----------------------------------------------------------------------------------------------------|
| The Deferral Log will display all app<br>status for the selected file date rang<br>cases that were closed for failing to i | lication interview cases that were deferred and are in SI<br>ge, case number or case name. The Log will also display<br>return with document with closing code Y29.         |
| To view cases, select the search crite                                                                                     | eria and appropriate filters, and then click on Retrieve.                                                                                                    |
| To filter the data that was already<br>click on Filter. Click on Display to s<br>Click on Print to select the columns t    | retrieved, update the selections in the filter section and<br>elect the columns that should be displayed on the screen.<br>to be printed and to print the on-screen output. |
| To assign the cases to a worker for f                                                                                      | urther processing, click on the Assign button.                                                                                                    |
| To close the case for failing to subn<br>button.                                                                           | nit required document, click on the Transmit Y29 Closing                                                                                                    |
| Click on Exit to close the window.                                                                                         | -                                                                                                    |

#### **Data Retrieved**

The log will retrieve all cases that are currently in "SI" status and that currently appears in the FS Application Tracking report within the selected timeframe and filters. The log will also retrieve all cases for the time frame that were saved as transmitted for closing.

For all cases displayed in the log, FS POS will also confirm whether documents have been indexed or scanned since the deferral date. The log will allow the FS center to close these cases using a simplified interface and transaction.

# Attachment B FS POS Release Notes 4.3.1 – Appendix A - User Guide for Deferral Log for NCA FS Centers

**Deferral Log Window** 

| File Retri     | eve Print        | Filter Di | isplay j S           | Summary                  | Help          | About    |            |
|----------------|------------------|-----------|----------------------|--------------------------|---------------|----------|------------|
| Search By      |                  |           |                      | Interview                | и Туре        | Case     |            |
| 🛈 Eile Date    |                  |           |                      | Filter                   |               | Status   |            |
|                |                  |           |                      |                          |               |          |            |
| C Select Date  |                  | O Ca      | ise Number           | In Cen                   | ter           | □ sī     |            |
| Filed:         |                  |           |                      |                          |               |          |            |
| 0              |                  | I         |                      | _                        |               | _        |            |
| Specify Range  |                  | O Ca      | ise Name             | 🗌 🗆 Teleph               | one           | CL       |            |
| From: 10/01/20 | 009              |           |                      |                          |               |          |            |
| T-1 11/30/20   | 109              | I         |                      |                          |               |          |            |
| 10; 11/30/20   |                  |           |                      |                          |               |          |            |
|                |                  |           |                      |                          | UIMC          |          |            |
| Case No        | <u>Case Name</u> | File Date | Deferral<br>Due Date | <u>Valid to</u>          | Case          | Indexed  | Sca<br>Doc |
|                |                  |           | Due Date             |                          | <u>Status</u> | Document | Doc        |
|                |                  |           |                      | 12/01/2009               | SI            | No       | No         |
|                |                  |           |                      | 01/01/2010<br>01/01/2010 | SI            | NO       | NO         |
|                |                  |           |                      | 01/01/2010               | SI            | No       | No         |
|                |                  |           |                      | 01/01/2010               | SI            | No       | No         |
|                |                  |           |                      | 01/01/2010               | SI            | No       | No         |
|                |                  |           |                      | 01/01/2010               | SI            | No       | No         |
|                |                  |           |                      | 01/01/2010               | SI            | No       | No         |
|                |                  |           |                      | 01/01/2010               | SI            | No       | No         |
|                |                  |           |                      | 01/01/2010               | 51            | NO       | NO         |
|                |                  |           |                      |                          |               |          |            |
| •              |                  |           |                      |                          |               |          | Þ          |
|                |                  |           |                      | 14 4                     | Page 1 d      | of 2 🕨   | H          |
|                |                  |           |                      |                          |               |          |            |
|                |                  |           |                      |                          |               |          |            |
| Transmit Clos  | ing Assig        | n Exi     | it                   |                          |               |          |            |
|                |                  |           |                      |                          |               |          |            |

# Attachment B FS POS Release Notes 4.3.1 – Appendix A - User Guide for Deferral Log for NCA FS Centers

## Retrieval

The **Deferral Log** is retrieved according to the file date, case number or case name of the case. The user can specify a specific date or select a date range. The report output can be filtered by interview type and case status through the Filter menu option.

| File Retrieve                                                                  | Print Filter | Display S     | ummary Help                | About          |
|--------------------------------------------------------------------------------|--------------|---------------|----------------------------|----------------|
| Search By<br>File Date                                                         |              |               | Interview Type<br>Filter   | Case<br>Status |
| C Select Date<br>Filed:<br>Specify Range<br>From: 10/01/2009<br>To: 11/30/2009 |              | O Case Number | □ In Center<br>□ Telephone | □ SI<br>□ CL   |

### Filters for Printing and Display

The on-screen and printed output for the log can be customized using the Print and Display menu options:

| Print Menu                 | Display Menu            |
|----------------------------|-------------------------|
| SELECT COLUMNS             | SELECT COLUMNS          |
| ✓ Deferral Due Date        | Deferral Due Date       |
| ▼ Valid To                 | Valid To                |
| WMS Status                 | WMS Status              |
| ✓ Indexed Document         | ✓ Indexed Document      |
| Scanned Document           | Scanned Document        |
| ✓ Telephone                | Telephone               |
| Assigned                   | Assigned                |
| Assigned To Activity       | Assigned To Activity    |
| Pending Saturday TAD       | Pending Saturday TAD    |
| Y29 Closing Transmitted    | V29 Closing Transmitted |
| Pending Transaction        | Pending Transaction     |
| TO PRINT                   |                         |
| Entire Report Current Page |                         |
|                            |                         |
| OK Cancel                  | OK Cancel               |
|                            |                         |

## **Display Menu**

#### FS POS Release Notes 4.3.1 – Appendix A - User Guide for Deferral Log for NCA FS Centers

### Summary

A summary view allows the user to view the number of cases in SI or CL status.

| Totals:                                 |    |
|-----------------------------------------|----|
| Total deferred cases in SI Status       | 17 |
| Total deferred cases in CL Status       | 0  |
| Total deferred cases in SI or CL status | 17 |
|                                         |    |

### Log Data

The following data is available in the log:

- Case Number
- Case Name
- File Date
- Deferral Due Date
- Valid To
- WMS Case Status
- Indexed Document

| <u>Case No</u> | <u>Case Name</u> | <u>File Date</u> | <u>Deferral</u><br><u>Due Date</u> | <u>Valid to</u> | <u>WMS</u><br><u>Case</u><br>Status | <u>Indexed</u><br>Document | <u>Sca</u><br>Doc |
|----------------|------------------|------------------|------------------------------------|-----------------|-------------------------------------|----------------------------|-------------------|
|                |                  |                  |                                    | 12/01/2009      | SI                                  | No                         | No                |
|                |                  |                  |                                    | 01/01/2010      | SI                                  | No                         | No                |
|                |                  |                  |                                    | 01/01/2010      | SI                                  | No                         | No                |
|                |                  |                  |                                    | 01/01/2010      | SI                                  | No                         | No                |
|                |                  |                  |                                    | 01/01/2010      | SI                                  | No                         | No                |
|                |                  |                  |                                    | 01/01/2010      | SI                                  | No                         | No                |
|                |                  |                  |                                    | 01/01/2010      | SI                                  | No                         | No                |
|                |                  |                  |                                    | 01/01/2010      | SI                                  | No                         | No                |
|                |                  |                  |                                    | 01/01/2010      | SI                                  | No                         | No                |
|                |                  |                  |                                    | 01/01/2010      | SI                                  | No                         | No                |

#### FS POS Release Notes 4.3.1 – Appendix A - User Guide for Deferral Log for NCA FS Centers

### Log Data (continued)

- Scanned Document
- Telephone
- Assigned
- Assigned To Activity
- Pending Saturday TAD
- Y29 Closing Transmitted
- Pending Transaction

| <u>WMS</u><br>Case<br>itatus | <u>Indexed</u><br>Document | <u>Scanned</u><br>Document | <u>Telephone</u> | <u>Assigned</u> | Assigned<br><u>To</u><br>Activity | <u>Pending</u><br>Saturday<br><u>TAD</u> | <u>Y29 Closing</u><br>Transmitted | <u>Pendinq</u><br><u>Transactions</u> |
|------------------------------|----------------------------|----------------------------|------------------|-----------------|-----------------------------------|------------------------------------------|-----------------------------------|---------------------------------------|
| 3I                           | No                         | No                         | In-Center        | No              |                                   | No                                       | Yes                               | No                                    |
| 3I                           | No                         | No                         | In-Center        | No              |                                   | No                                       | Yes                               | No                                    |
| 31                           | No                         | No                         | In-Center        | No              |                                   | No                                       | No                                |                                       |
| 3I                           | No                         | No                         | In-Center        | No              |                                   | No                                       | Yes                               | No                                    |
| 3I                           | No                         | No                         | In-Center        | No              |                                   | No                                       | No                                | No                                    |
| 3I                           | No                         | No                         | In-Center        | No              |                                   | No                                       | Yes                               | No                                    |
| 3I                           | No                         | No                         | In-Center        | No              |                                   | No                                       | Yes                               | No                                    |
| 3I                           | No                         | No                         | In-Center        | No              |                                   | No                                       | No                                | No                                    |
| 3I                           | No                         | No                         | In-Center        | No              |                                   | No                                       | Yes                               | No                                    |
| 3I                           | No                         | No                         | In-Center        | No              |                                   | No                                       | Yes                               | No                                    |

#### **Page Navigator**

The log will display ten (10) cases per page. To view additional pages, the user must use the page navigator:

- The first left arrow with a line allows the user to view the first page of data.
- The second left arrow allows the user to view the previous page.
- The first right arrow with a line allows the user to view the last page.
- The second right arrow allows the user to view the next page of data.

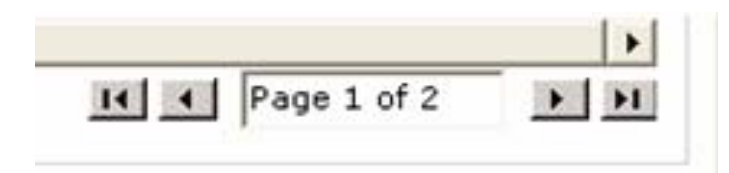

#### **Buttons**

Three buttons will appear at the bottom of the log:

- Transmit Closing
- Assign
- Exit

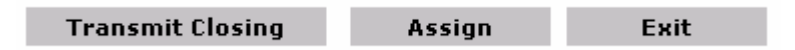

#### FS POS Release Notes 4.3.1 – Appendix A - User Guide for Deferral Log for NCA FS Centers

### Help-About Window

This window allows the user to provide information to MIS about their PC and setup and will allow faster and better troubleshooting. It should be included in error reports submitted to the **POS Help Desk**.

1

| 🖉 Deferral Log - Help At | oout Web Page Dialog                  | ×  |
|--------------------------|---------------------------------------|----|
| Version: N/A             | Compiled 11/16/2009 1:08:42           | РМ |
| WORK STATION: W15M       | TC16J026                              |    |
| ROLE: 63                 |                                       |    |
| USER ID:                 |                                       |    |
| User Cntr: F40           |                                       |    |
| Printer: \\DEVCOMB\M     | lodelOfficeTest01                     |    |
| Web Server: devwebb      |                                       |    |
| .Net Version / Svc: 2.0  | .50727.3074 / Service Pack 1          |    |
| COM Obj Location: DEV    | СОМВ                                  |    |
| DB Instance / Version:   | : TDEV / 084                          |    |
| Current Date/            | 'Time: 12/22/2009 1:01:28 AM<br>Close |    |

FS POS Release Notes 4.3.1 – Appendix A - User Guide for Deferral Log for NCA FS Centers

#### **Referral window**

When the user clicks on the **Assign** button, the **Referral** window will appear. The list of workers from the user's site will appear by default.

| 🙆 Deferral Log: Referral Action | Web Page Dialog | × |
|---------------------------------|-----------------|---|
| Selected Case                   |                 |   |
| Case Number                     | Case Name       |   |
| Casehead CIN                    | Casehead Name   |   |
| Center F40                      |                 |   |
| rs supervisor                   |                 |   |
| FS Site Manager                 |                 | - |
| FS Site Manager                 |                 |   |
| FS Supervisor                   |                 |   |
| FS Site Manager                 |                 | _ |
| FS Supervisor                   |                 |   |
| FS Supervisor                   |                 |   |
| FS CA                           |                 |   |
| FS Eligibility Specialist       |                 |   |
| FS Assistant Site Manager       |                 |   |
| FS Site Manager                 |                 |   |
| FS Supervisor                   |                 |   |
| FS Supervisor                   |                 |   |
| FS Supervisor                   |                 | _ |
| FS Supervisor                   |                 | Ţ |
| •                               | <b>}</b>        | • |
| Enter Comments, If Any          |                 |   |
|                                 |                 | * |
|                                 | Close           |   |

Individuals with the following titles will appear in the Referral window:

- FS Eligibility Specialist (62)
- FS Supervisor (63)
- FS Assistant Site Manager (64)
- FS Site Manager (65)
- FS CA III (70)

#### **Assign Procedure**

The FS POS queues will be updated when the **Refer** window is closed:

- If a pending FS Application Interview activity is found, the activity will be routed to the queue of the selected individual.
- If no pending FS Application Interview is found, a FS Change Case Data activity will be routed to the queue of the selected individual.

FS POS Release Notes 4.3.1 – Appendix A - User Guide for Deferral Log for NCA FS Centers

#### **Case Closing Procedure**

When the user clicks on the **Transmit Closing** button, the log will confirm whether the case can be closed, whether there is a pending transaction in WMS, and whether documents were indexed since the interview.

If the case is closed, an activity named Y29 will appear in the case activity history for the case.

#### **Closing Validations**

If the case is no longer in SI status in WMS, the log will display the following error message:

"The case is no longer in SI status in WMS. The case closing cannot be completed."

If the case is in SI status and there is a pending transaction in WMS, the log will display the following error message:

"There is a TAD pending in WMS for this case. The closing cannot be transmitted until the TAD is processed. Please return to the case once the TAD has processed."

If the case is in SI status and the Indexed Documents column has a value of "Yes", the log will display the following warning:

"Warning! Documents have been indexed for the case since the interview. Please confirm whether the required documentation was submitted before closing the case. Would you like to proceed with the case closing?"